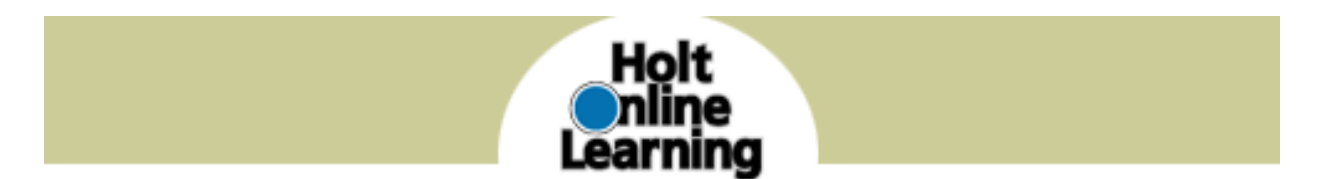

To use **Holt McDougal Online Learning** programs, teachers must first register themselves and then create their students.

### **REGISTER YOURSELF**

1. Go to: <u>http://my.hrw.com</u>. If you are a new user, click on Register.

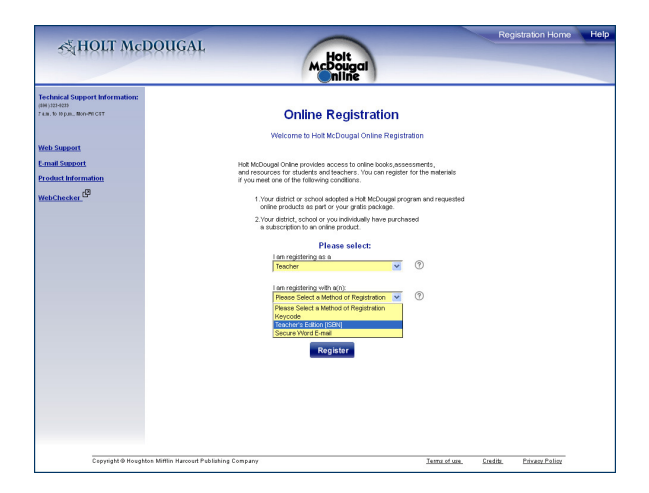

- 2. Select your role (Teacher) and registration method (Teacher's Edition) and click Register.
- **3**. Enter your contact information.
- 4. Enter a User Name and Password.

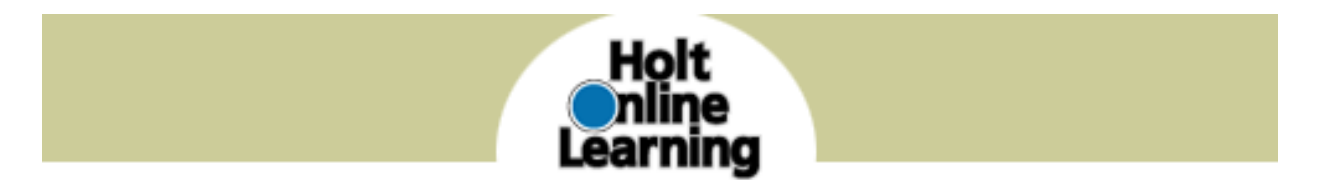

| 5∛HOLT McD                                                                                                    | OUGAL                                                                                                    | Registration Home                                                                                                    | Help |
|----------------------------------------------------------------------------------------------------|----------------------------------------------------------------------------------------------------|----------------------------------------------------------------------------------------------------|------|
| Technologian Universitation:<br>Technologian Universitation<br>Technologian Universitation<br>Technologian Universitation<br>Technologian Universitation<br>WebChecker, State<br>State<br>State | The<br>International States<br>With Name<br>State Name<br>State Name<br>States<br>States<br>S | Seacher Registration  Laws shint Hoboyal Tacher's Edition Edit to registe.  Seese provide the following laformation:  Fraid mathematication at "an regioned.  Wood Fend Address is regards for technical support only.)  Trought to incolor patiential formations  () of denoted mathematication  () of other denoted mathematication  () of other deno |      |

Click "I agree" to both the Terms of Service and Privacy Policy, if all information is correct and complete.

**5.** Choose your school from the list.

**6.** Enter the ISBN (without the dashes) from the back of the Teacher's Edition for the first program you are registering. You will be able to register other programs later.

| न्द्र HOLT McD                                                                    | OUGAL                                                                                                    |
|-----------------------------------------------------------------------------------|----------------------------------------------------------------------------------------------------|
| Fechnical Support Information:<br>800) 323-9239<br>7 a.m. to 10 p.m., Mon-Fri CST | School and ISBN/Key Code Registration                                                                                              |
| Veb Support                                                                       | Please choose your school and then enter an 1581 of a Teacher's Edition or a<br>Molt Key Code.<br>Pielo mades with a "as required. |
| roduct Information                                                                | "School Seed Your School I                                                                                                    |
| 3                                                                                 | Register a Teacher's Edition ISBN or a <u>Holt Rev Code</u> :                                                                      |
|                                                                                   | Next                                                                                                    |
|                                                                                   |                                                                                                    |

**7.** Enter the randomly selected word from your Teacher's Edition as requested. *NOTE: The word will be from a heading or paragraph from the sections found only in a Teacher's Edition.* 

**8.** You are registered! Please print the summary page for safe-keeping.

**9.** Click **my.hrw.com** to log in, or enter a new ISBN or Key Code in the upper left-hand corner (blue section.)

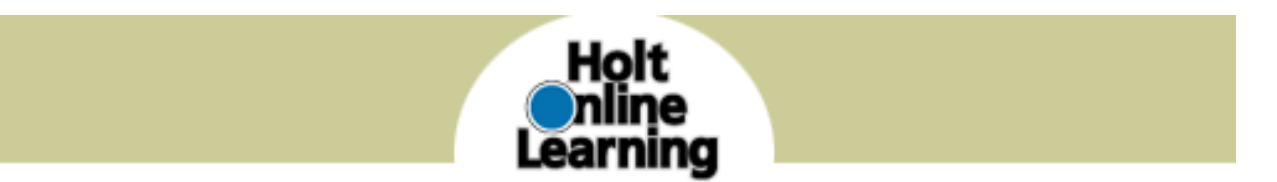

#### ADDINGYOUR STUDENTS

**Classes and Students** — Provides access to Class/Student Manager. This is used to set up your classes as well as Student Accounts and passwords.

- 1. After you register yourself, go to http://my.hrw.com to log in if you are not logged in already.
- 2. Select Add a Class from the Learning Management Center on the right.

| in Edit View Favorites 1                                                                                                    | Tools Help                                                                                                    | 25                                                                                  |
|----------------------------------------------------------------------------------------------------|----------------------------------------------------------------------------------------------------|-------------------------------------------------------------------------------------|
| 3 sad - (-) - (x) 2                                                                                                    | Search Streamber (A) (A+ ) III - 1 (A - 3)                                                                                                    |                                                                                     |
| dress http://my.hew.com/he                                                                                                    | w/manage/dessroom_add.sp                                                                                                    | - <b>-</b>                                                                          |
| is CentreCourt a Harco                                                                                                    | art 👘 Windows Marketplace                                                                                                    |                                                                                     |
| Snagit E                                                                                                    |                                                                                                    |                                                                                     |
| y Assessed<br>Assessed and Assessed and Assessed<br>Assessed and Assessed and Assessed<br>assessed and Assessed<br>assessed and Assessed<br>Assessed and Assessed<br>Assesse | Add a Class To add a constraint of the second second secon |                                                                                     |
|                                                                                                    | Preser doubt the program or product that spo would like to associate with the datar you<br>creating                                                                                                    | ERLITE STUDENTS<br>Assignments<br>NOUTO UNE<br>OVER ASSIGNMENT<br>ARAGE ASSIGNMENTS |
| <ul> <li>Skandstörns<br/>/ feedback is important to</li> </ul>                                                                                                    | T Grapesane, Hunk Spenish 2 Concline (2006) T Grapesane, Hunk Spenish 2, Texas Editori, Goldna (2006) T Grapesane, Hunk Spenish 2 Online (2006) T Grapesane, Hunk Spenish 2, Texas Editoria Online (2006) T Grapesane, Hunk Spenish 2, Texas Editoria Online (2006)                                                                                                    | ecourt some                                                                         |

3. Enter Class Name, Period and Grade Level, select a textbook to assign to that class, and click Add. *NOTE: Don't forget to check the box next to the textbook(s) associated with the class.* 

4. Select the **One Log In/Password** box to determine if the students(s) in your class are already registered with Holt Online Learning.

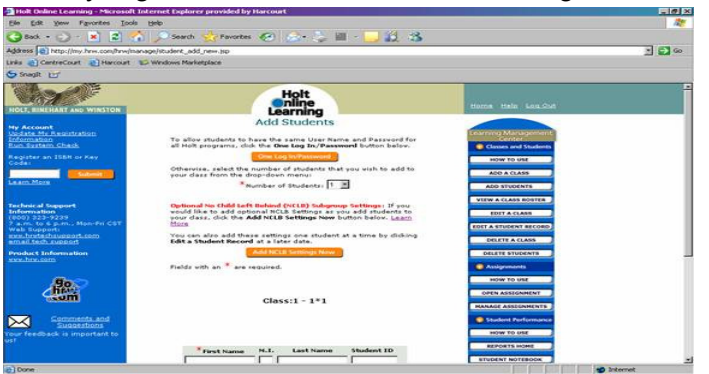

5. If you see the name of the student(s) that you would like to add to your class in the box labeled **My School**, select the student's name and click **Add**. You should see the name appear in the

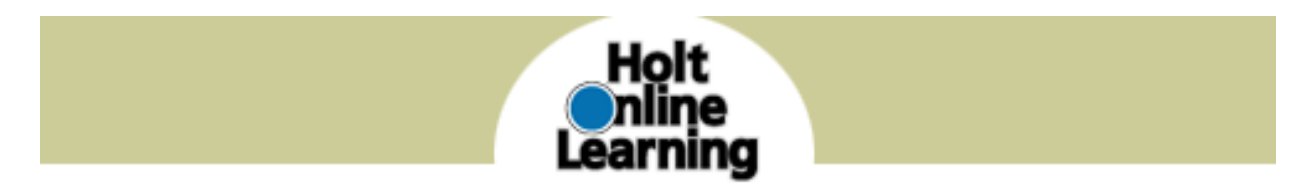

box on the right labeled My Class. Once you've added all your students, click Done.

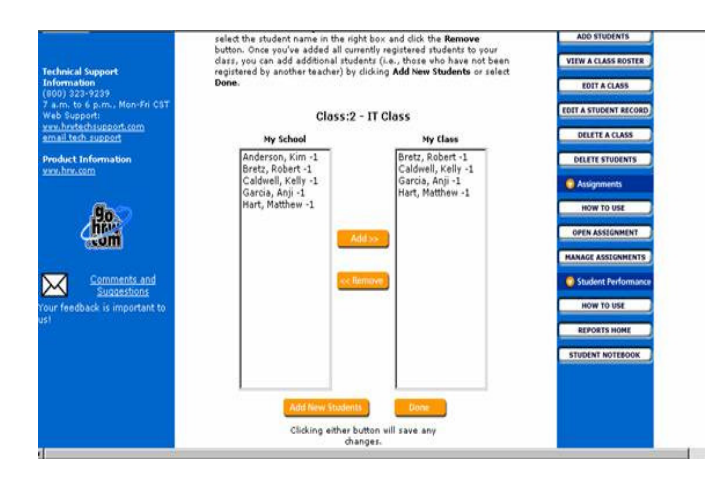

6. If you do NOT see the name(s) of the student(s) that you would like to add to your class, select **Add New Students** at the bottom of your screen.

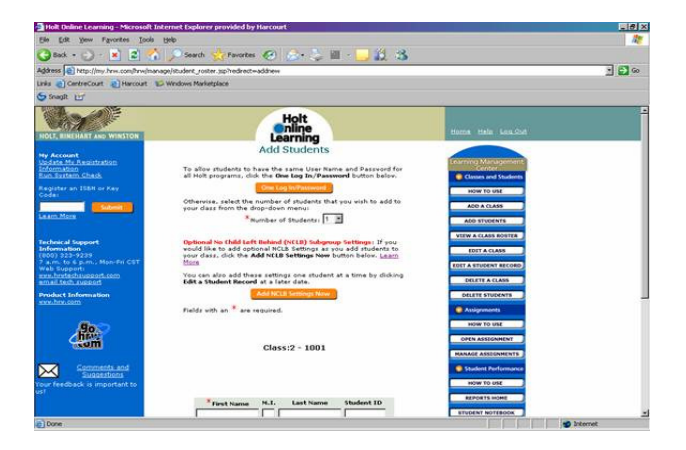

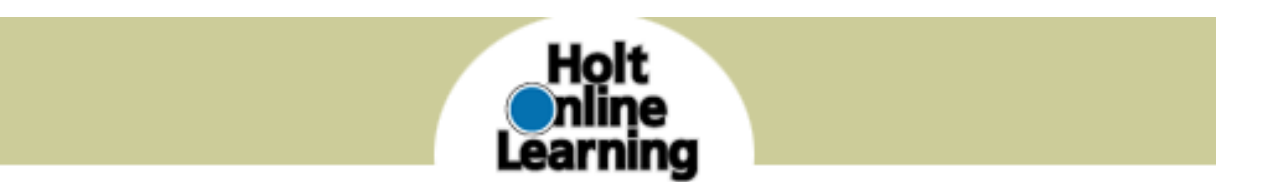

7. Choose the number of students you would like to add from the drop down menu. The screen will refresh. This might take a moment. You can include the No Child Left Behind settings by selecting Add NCLB Settings Now. The NCLB settings are optional. For student security, only a first name is required and the system will generate a username from that.

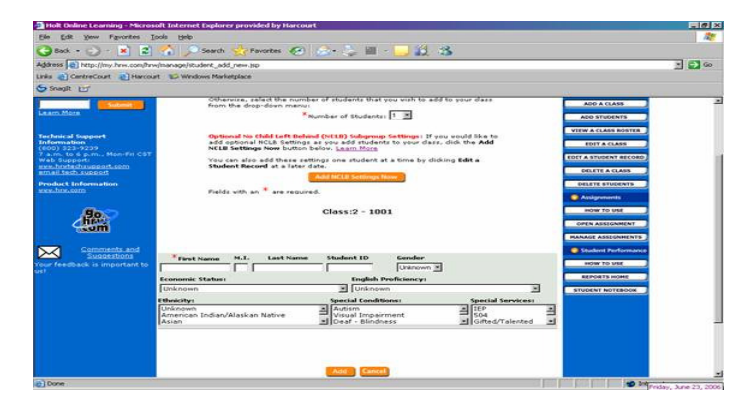

8. Click Add at the bottom of the screen.

9. Your student(s) now have a randomly generated user name and password. For a printable version of your class roster, click **Printable Version** or go to **View a Class Roster** under the Learning Management Center. *NOTE: You can cut along the lines of your printed class roster and distribute user names and passwords to students and/or parents.* 

| Holt Deline Learning - Microsoft Inte       | _101 ×                           |                                        |                                                                                                    |            |
|---------------------------------------------|----------------------------------|----------------------------------------|----------------------------------------------------------------------------------------------------|------------|
| Ele Edt yew Favorites Iools 19              |                                  |                                        |                                                                                                    |            |
| 3 ext • 💬 · 💌 🔊 🚺                           | Search 🔆 Favorites 🚱             | 🙆 😓 🖩 - 🛄 👯 😘                          |                                                                                                    |            |
| ddress 🔊 http://my.hrw.com/hrw/havage       |                                  | 2 🛃 🐼                                  |                                                                                                    |            |
| inks all CentreCourt all Harcourt 😰 V       | Windows Marketplace              |                                        |                                                                                                    |            |
| fragit 📴                                    |                                  |                                        |                                                                                                    |            |
| HOLT, BINEDIANT AND WINSTON                 |                                  | Holt                                   | Hanna Hala Lou.Out                                                                                                    |            |
| ty Account                                  | View a                           | Class Roster                           | Contraction of Contraction of Contra |            |
| oformation<br>Sun System Check              | Select a da                      | rs to view the roster.                 | Center<br>Classes and Students                                                                                                    |            |
| egister an ISBN or Key<br>ode:              | Class: IT C                      | 3055,2                                 | HOW TO USE                                                                                                    |            |
| a any More                                  | 2 - IT Class                     |                                        | ADD A CLASS<br>ADD STUDENTS                                                                                                    |            |
| lechnical Support                           | Ronilla, Elizabeth               | ebonila27 j2m6                         | VERW & CLASS ROUTER                                                                                                    |            |
| nformation<br>800) 323-9239                 | Bretz, Robert<br>Caldwell, Kelly | rbretz3 r6j7<br>kcaldwell317 p3h7      | EDIT & CLASS                                                                                                    |            |
| a.m. to 6 p.m., Mon-Fri CST<br>(ab Support) | Garcia, Anji                     | agarcia1022 w9x2                       | EDET & STUDENT RECORD                                                                                                    |            |
| mail tech support                           | Hart, Matthew                    | mnart103 X762                          | DELETY & CLASS                                                                                                    |            |
| Product Information                         | Prin                             | table Version                          | DELETE STUDENTS                                                                                                    |            |
|                                             |                                  |                                        | Ausignments                                                                                                    |            |
| .go                                         | Availab                          | e Inhancements                         | HOW TO USE                                                                                                    |            |
| haw                                         | Livenk wit 2006 (Expres          | ater, spanish i <u>Assign/Unassign</u> | OPEN ASSEGNMENT                                                                                                    |            |
|                                             |                                  |                                        | MANAGE ASSEGNMENTS                                                                                                    |            |
| Supportions                                 |                                  |                                        | Student Performance                                                                                                    |            |
| our feedback is important to                |                                  |                                        | HOW TO USE                                                                                                    |            |
|                                             |                                  |                                        | REPORTS HONE                                                                                                    |            |
|                                             |                                  |                                        | STUDENT NOTEBOOK                                                                                                    |            |
| 1.                                          |                                  |                                        |                                                                                                    | D Internet |

10. Instruct students to log in at <u>http://my.hrw.com</u>

If the books for which you've registered do not appear when you log in or if you have questions or need for support, please call Technical Support at 800-323-9239 from 7 a.m. to 10 p.m. Central Time.